## NAVIGATE TO https://winthrop.peopleadmin.com

Choose the "Student" tab.

Thank you for your interest in a career at Winthrop University. Located in Rock Hill, S.C., the fourth largest city in the Charlotte, N.C., metropolitan area. Winthrop is a public, comprehensive university offering students an education experience that blends libend atts, professional programs, global awareness and civic engagement. We are committed to inclusion and excellence in all aspects of operations and appreciate your interest injoring our campus community.

As a state institution in South Carolina, Winthrop offers a comprehensive suite of employee benefits, including healthcare and retirement plans, fution assistance, and generous leave policies. Please review our vacant positions by clicking on one of the links below to begin your application process. We look forward to reviewing your credentata!

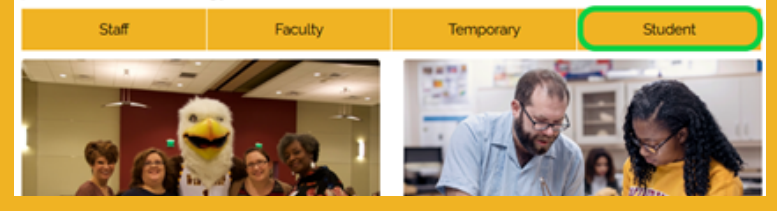

In the "Search Postings" area at the top of the page, under "Student Position Type", search for BOTH "Graduate Assistant" AND "Graduate Associate" positions. This will allow you to see all possible options.

| # Home                      | View all open Postings below, or enter search criteria to narrow your search. |              |   |                          |                             |
|-----------------------------|-------------------------------------------------------------------------------|--------------|---|--------------------------|-----------------------------|
| Q Search Jobs               |                                                                               |              |   |                          |                             |
| € Log In /Create<br>Account | Keywords                                                                      |              |   | Posted Within            | (Any time period v)         |
| ? Help                      | Position Group                                                                | No Selection | ^ | Student Position<br>Type | Graduate Assistant Isaland  |
| Human Resources,            |                                                                               |              |   |                          | Graduate Associate (hourty) |
| Employee                    |                                                                               |              |   |                          | Student Non-Exempt Non-FLSA |
| Wellness                    |                                                                               |              | ÷ |                          |                             |

03

Next to any job, click "View Details" to see the description and responsibilities. In this window you can bookmark the posting for later or apply now!

Reserved Bookmark this Posting

Print Preview

You can also access this information directly through The Graduate School website https://www.winthrop.edu/graduateschool/

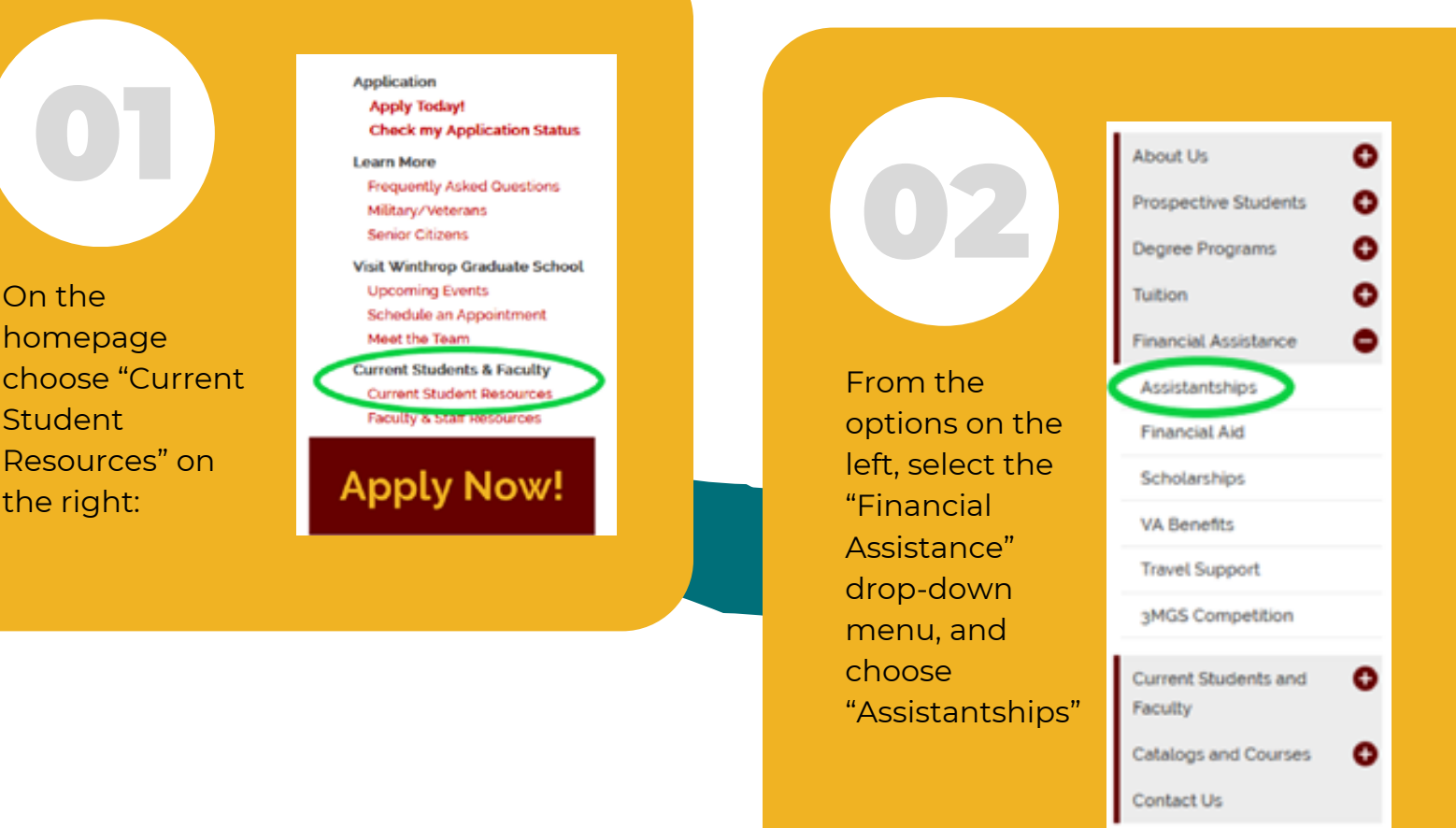

On the

Student

the right:

homepage

Under the "Frequently Asked Questions" section, click the link for https://winthrop.peopleadmin.com/

Frequently Asked Questions

or all open, publicly posted positions, visit https://winthrop.peopleadmin.com/ and choose "Student" on he far right.

GA positions will be designated with either "Graduate Assistant" or "Graduate Associate" under the far right column denoting the Student Position Type. You can also further refine your search with keywords and by choosing either "Graduate Assistant" or "Graduate Associate" from the Student Position Type menu.